### 기가지니 홈loT TV앱 사용법

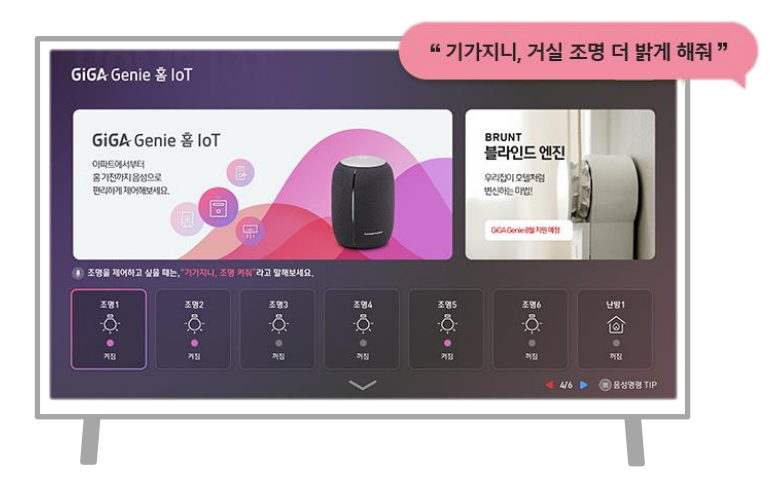

#### 사용전 매뉴얼을 읽고 제품을 사용하세요. KT 홈페이지에 접속하면 최신 매뉴얼을 볼 수 있습니다.

### 1. 기가지니 홈IOT TV앱 기가지니앱 <->기가지니 홈IOT 앱 계정연동

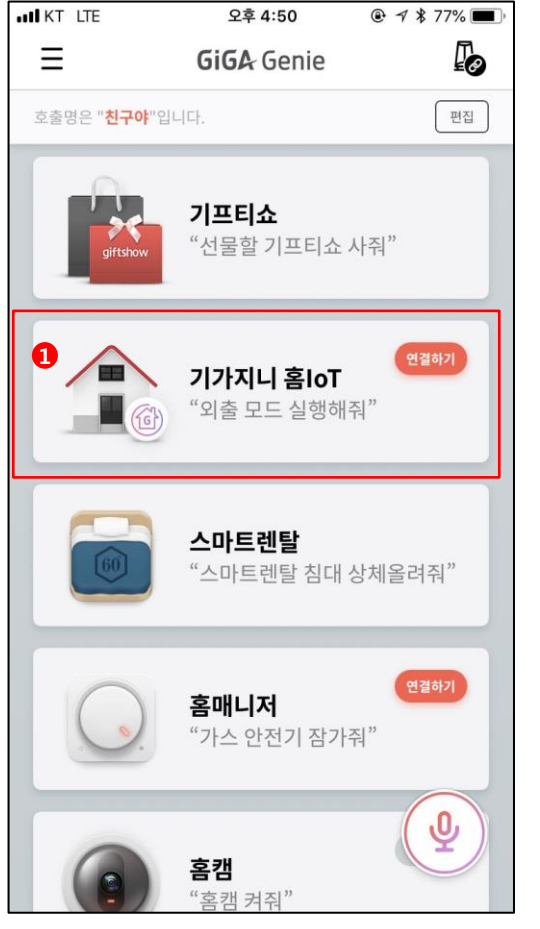

<sup>1</sup> 기가지니 앱 로그인 > 기가지니 홈loT 메뉴선택

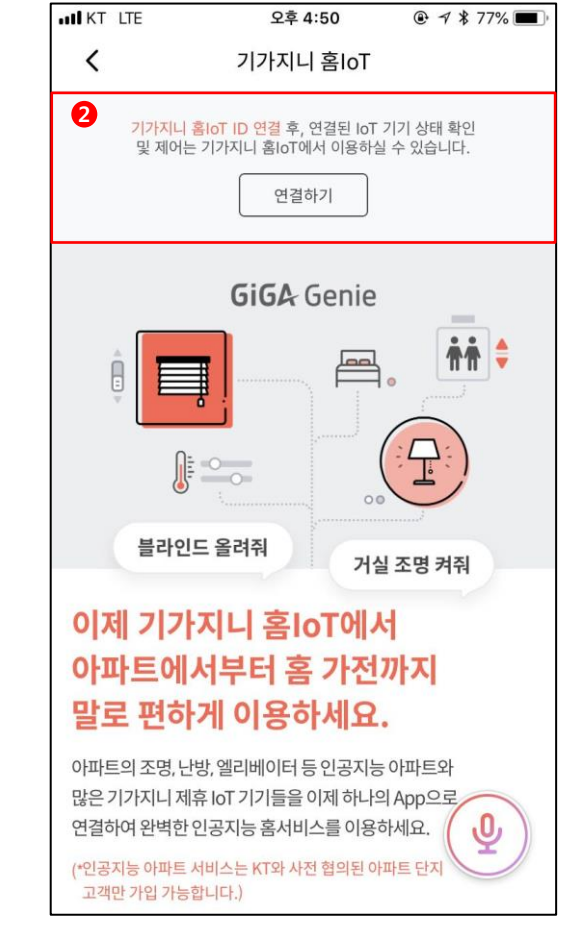

<sup>2</sup> 연결하기 선택

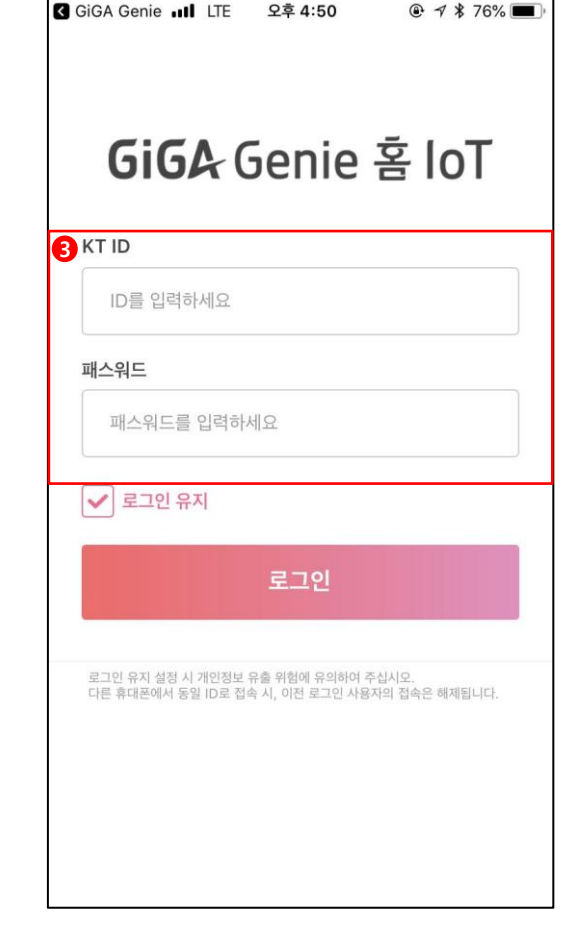

<sup>3</sup> 기가지니 홈IoT 계정 로그인

TIP - 음성제어를 하기 위해서는 기가지니 앱 계정과 연동 필수

# 1. 기가지니 홈IoT TV앱 <sub>앱 진입</sub>

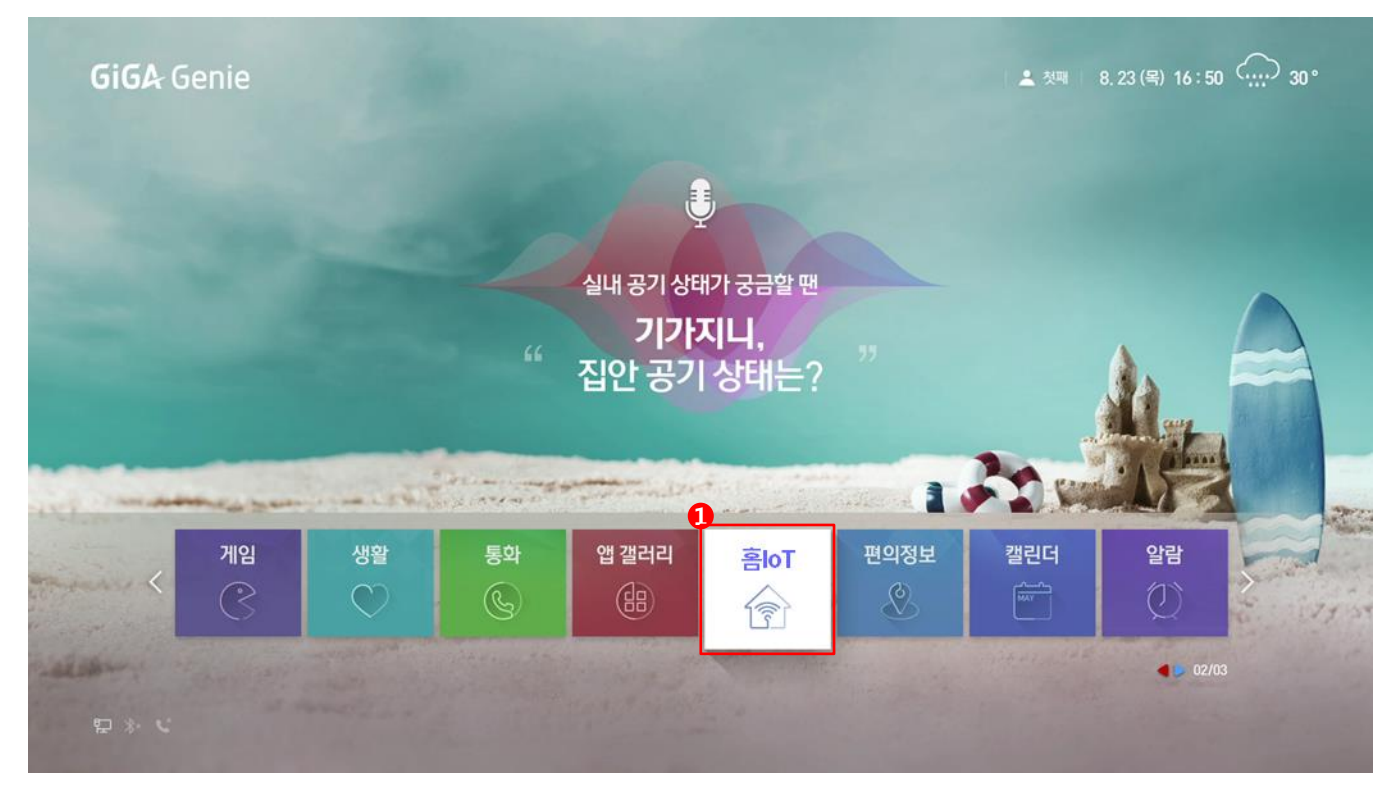

❶기가지니 G메뉴 > 홈IoT 선택

알화로 메뉴 진입
"우리집 상태 어때?"
"홈 IoT기기 상태 보여줘"

## 1. 기가지니 홈IoT TV앱 메인화면

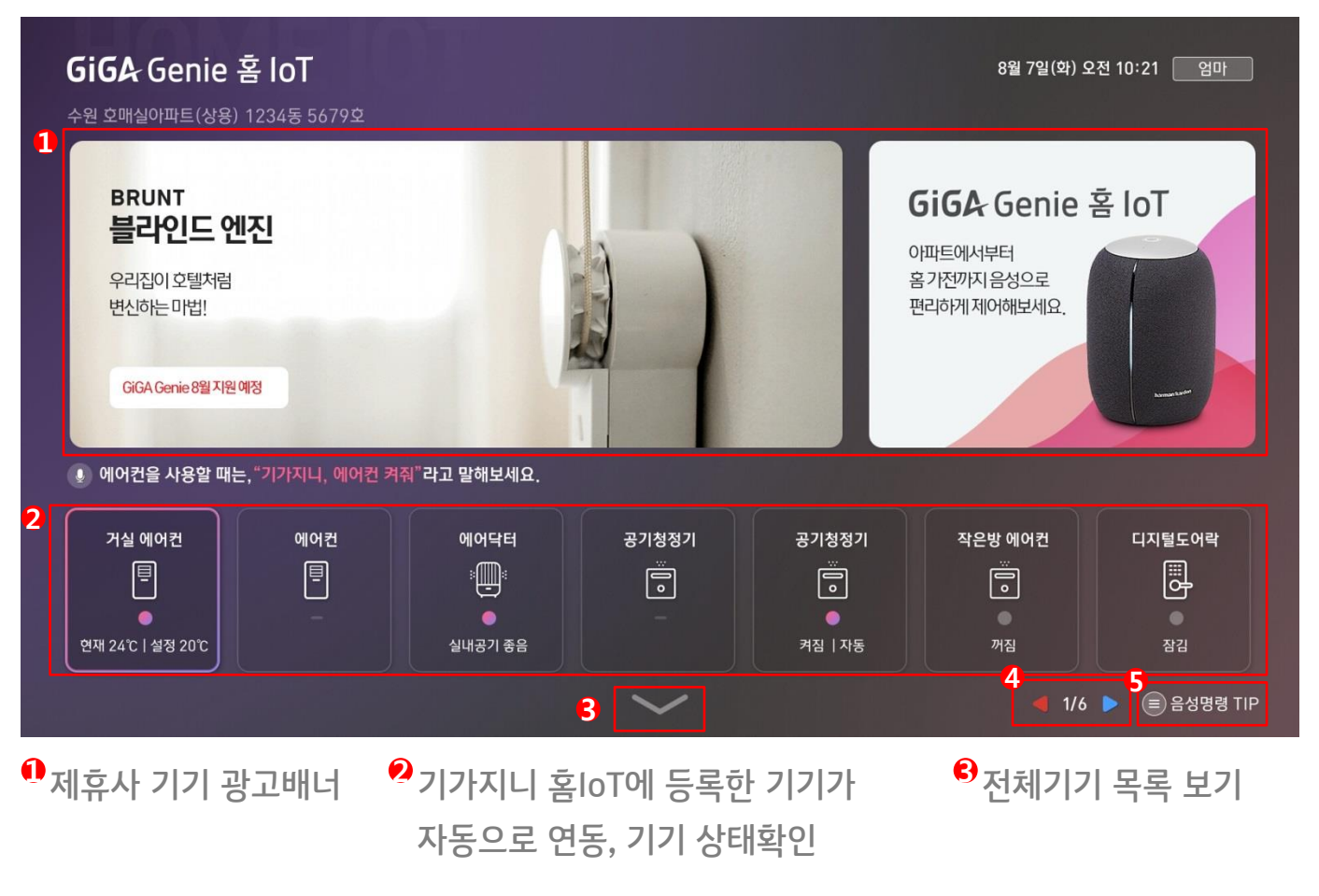

4 기기 목록 다음/이전페이자 음성명령 TIP

## 1. 기가지니 홈IoT TV앱 광고배너

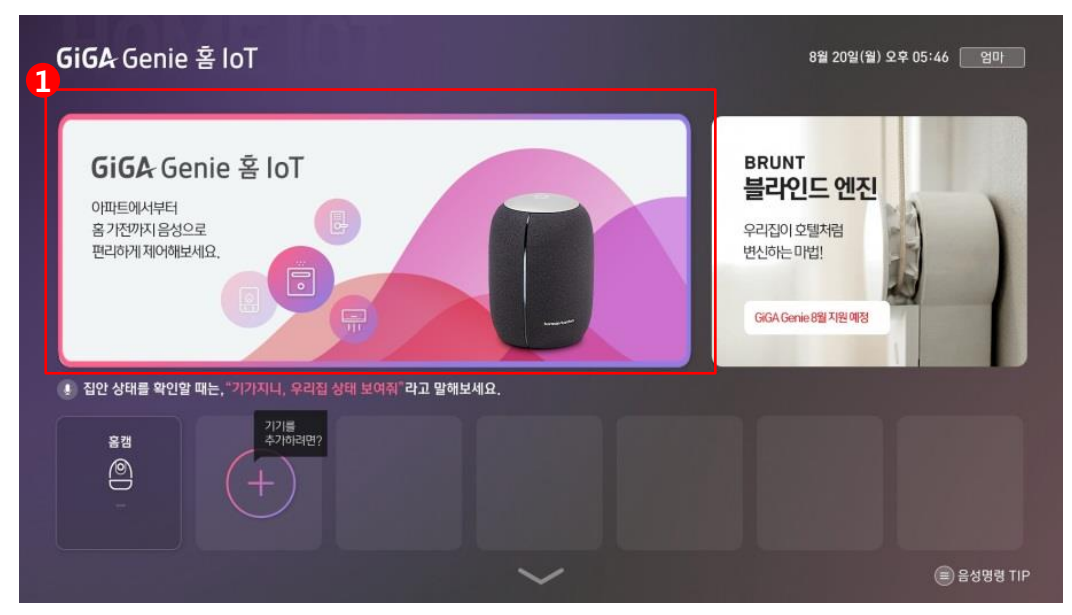

#### 1 리모컨을 사용하여 광고배너 선택

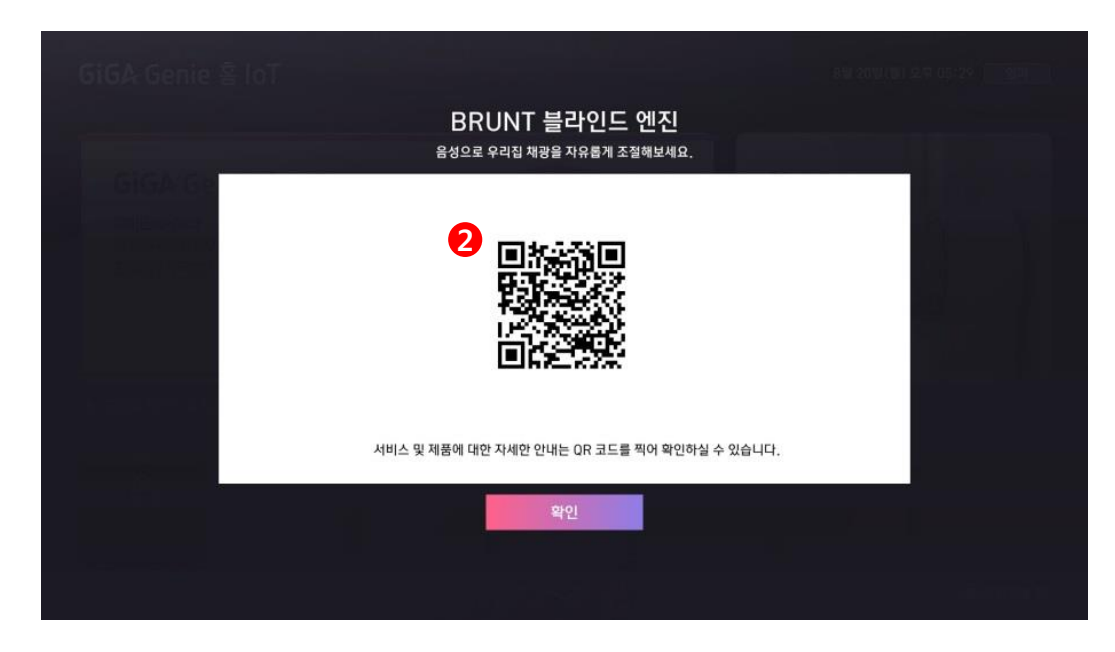

<sup>2</sup> 배너 선택시 광고상품을 구매할 수 있는 QR코드 제공 휴대폰으로 QR코드 스캔하여 상품구매

### 1. 기가지니 홈IoT TV앱 기기제어

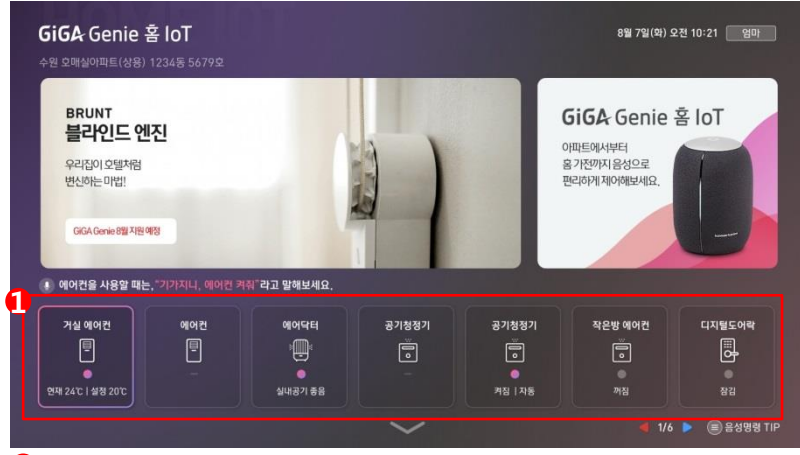

❶리모컨을 사용하여 기기 ON/OFF

|  | 디지         | 털 도어락을 열           | 까요? |  |
|--|------------|--------------------|-----|--|
|  | <b>भ</b> 2 | line in the second |     |  |
|  |            |                    |     |  |
|  |            |                    |     |  |

리모컨 제어시 '확인'
※ IR가전기기 제어의 경우. IR(적외선) 일방향 신호방식을 사용함에 따라, 기기의 ON/OFF 등의 상태확인 및 리모컨 제어가 제한됩니다.

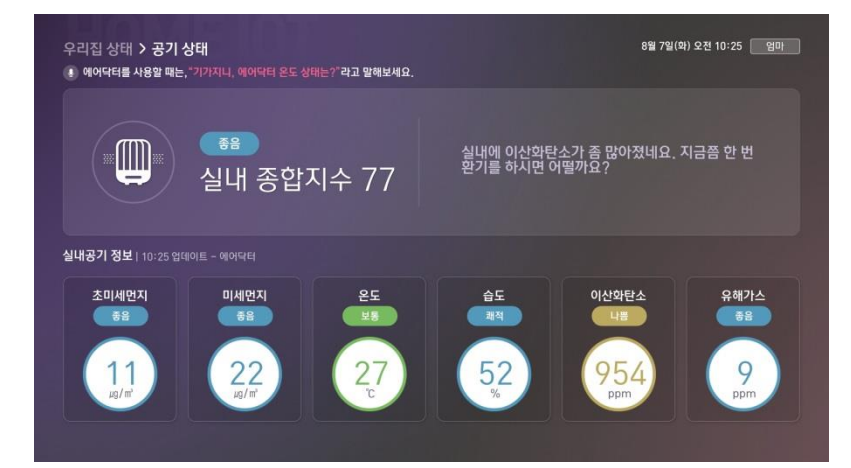

에부정보가 제공되는 기기의 경우, 리모컨으로 카드 선택시 기기 상세페이지로 이동

# 1. 기가지니 홈IoT TV앱 전체기기 보기

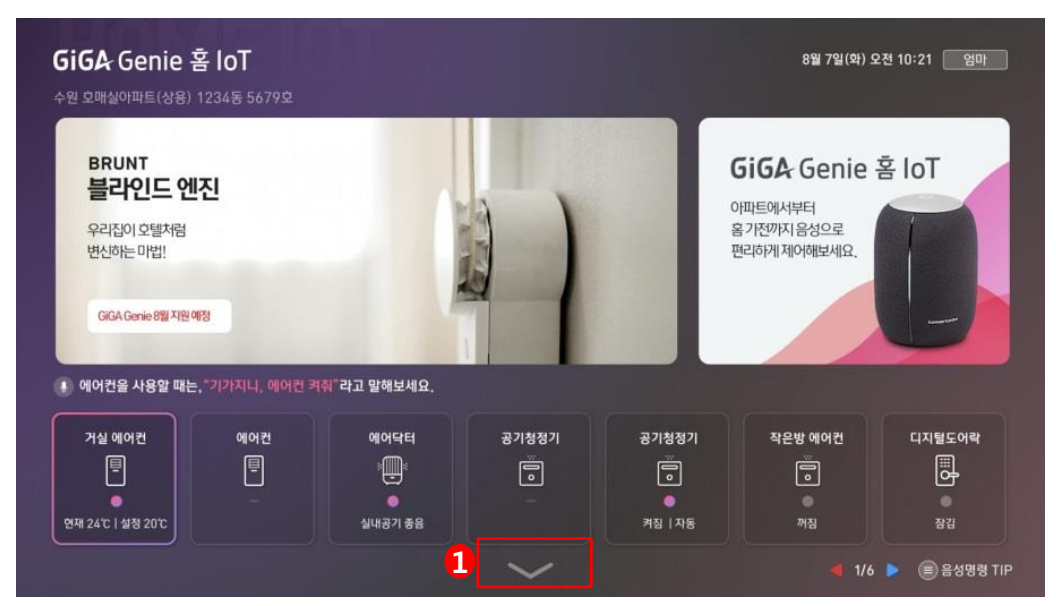

#### 1 화면 하단 화살표 클릭

| 거실 에어컨              | 에어컨                 | 에어닥터    | 공기청정기                   | 공기청정기        | 작은방 에어컨 | 디지털도어락       |
|---------------------|---------------------|---------|-------------------------|--------------|---------|--------------|
| Ē                   | <b>e</b>            |         |                         |              |         | <b>B</b>     |
| ●<br>재 24℃   설정 20℃ |                     | 실내공기 종음 |                         | ·<br>켜짐   자동 | 꺼짐      | ·<br>장김      |
| 선풍기                 | 가습기                 | 거실 플러그  | 선풍기 플러그                 | 안방 멀티탭       | 에어컨 플러그 | 로봇청소기        |
| Ø                   | Š                   | ÷       | ÷                       | 8            | ÷       | Ö            |
|                     |                     | 꺼짐      | 켜짐                      | ●<br>켜짐      | 켜짐      | ·<br>충전중     |
| 로봇청소기               | 냉장고                 | 오븐      | 세탁기                     | Hue colo     | 거실조명    | 방등           |
| $\odot$             |                     |         | O                       | -Ò-          | -Q-     | - <u>Q</u> - |
|                     | (년장 2°C 년 년동 - 19°C | 여김 해제   | <mark>9</mark><br>연결 해제 | 켜짐           | 꺼짐      | 끼짐           |

2 연동된 전체기기 목록 확인 가능

# 1. 기가지니 홈IoT TV앱 음성명령 TIP

| <b>GiGA</b> Genie 홈<br>수원 호매실아파트(상용) 1                                           | <b>F IOT</b><br>234동 5679호 |                                                                                        |                         |                              | 8월 7일(화) 5                                                 | 2전 10:21 업마       |          |
|----------------------------------------------------------------------------------|----------------------------|----------------------------------------------------------------------------------------|-------------------------|------------------------------|------------------------------------------------------------|-------------------|----------|
| BRUNT<br>블라인드 엔격<br>우리집이 오텔처럼<br>변신하는 마법!<br>GGA Genie 8월 지원 예<br>1 에어컨을 사용할 때는, | 진<br>8<br>*기가지나, 에어린 켜     | ㈜*라고 말해보세요.                                                                            |                         |                              | <b>GiGA Genie</b><br>아파트에서부터<br>홈가전까지 음성으로<br>편리하게 제어해보세요, | Ř IOT             |          |
| 거실 예어컨<br>                                                                       | 에어컨                        | 에어닥터<br>)<br>()<br>()<br>()<br>()<br>()<br>()<br>()<br>()<br>()<br>()<br>()<br>()<br>( | ਡ <b>ਾ</b> /ਬੇਬੋਾ/<br>ਿ | 공기청정기<br>()<br>()<br>취점   자동 | 작은방 에어컨<br>                                                | 디지털도어락<br>문<br>장김 |          |
|                                                                                  |                            |                                                                                        | ~                       |                              | <b>d</b> 1/6                                               | 1<br>응성명령 TIP     | 📄 음성명령 T |

1 리모컨 三 버튼 > 음성명령 TIP

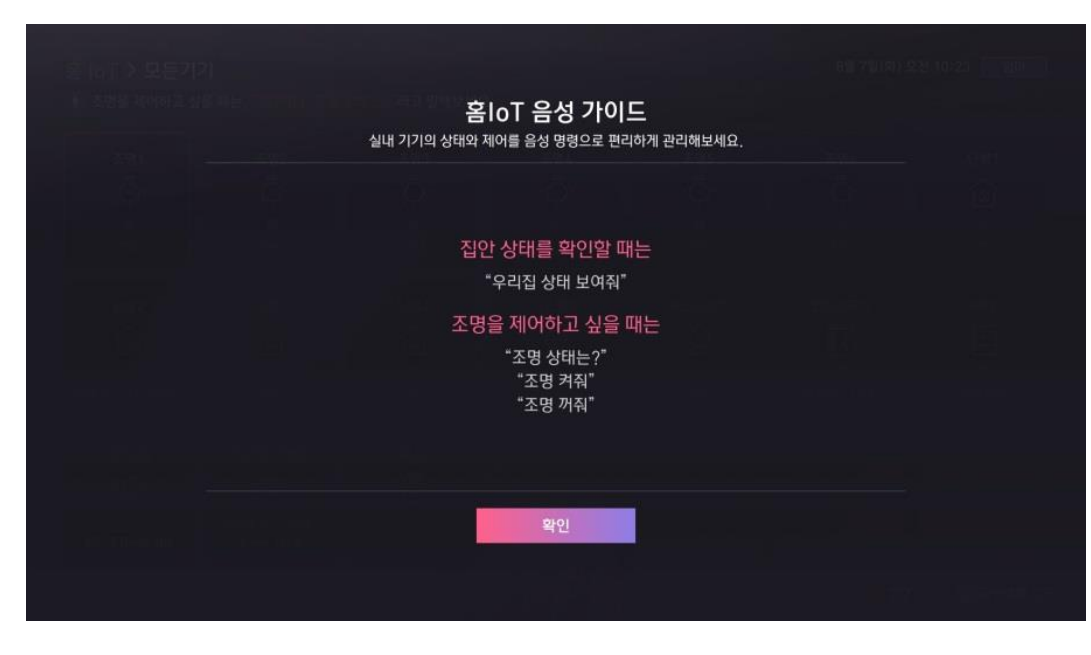

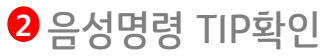

#### FAQ

#### Q1. 리모컨으로 제어가 되지 않는 기기들이 있습니다

한샘X메를로랩 전구에 등록한 가전기기(에어컨, 공기청정기, 선풍기, 가습기, 로봇청소기) 들은 IR신호(리모컨 신호)를 쏴서 제어합니다. IR신호의 특성은 일방향 신호이기 때문에 가전기기가 현재 켜져있는지, 꺼져있는지 등의 상태값을 확인 할 수 없습니다. 이러한 이유로, 기가지니 홈IoT TV화면에서는 IR신호로 제어하는 기기들은 상태값(ON,OFF여부) 확인 및 리모컨으로 제어가 불가능합니다.

#### Q2. 기기연동(페어링)은 어떻게 하나요?

TV화면을 통해서는 기기연동이 불가능합니다. +버튼을 누른 후 가이드에 맞게 기가지니 홈 IoT 모바일 앱 혹은 제조사 모바일 앱에서 기기페어링 및 계정연동을 진행해주세요.

#### Q3. 기기 구매는 어떻게 하나요?

리모컨을 이용하여 광고배너를 누르시면, 구매를 할 수 있는 홈페이지의 QR코드를 확인 할 수 있습니다. QR코드를 폰으로 스캔하여 구매할 수 있습니다.

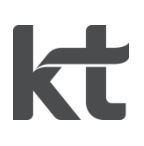